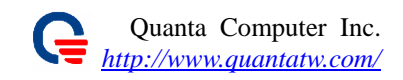

# Quanta WiMAX Connection Manager User Guide

Version 1.01

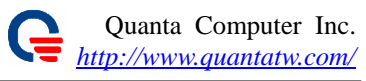

### Contents

| 1.            | Introduction                                                                             | 4  |
|---------------|------------------------------------------------------------------------------------------|----|
| 2.            | Hardware installation                                                                    | 4  |
| 3.            | Driver installation and un-installation                                                  | 5  |
| 3.1.          | Un-install the previous WiMAX NDIS Driver                                                | 5  |
| 3.2.          | Install WiMAX NDIS Driver                                                                | 6  |
| 4.            | WiMAX Utility installation                                                               | 9  |
| 4.1.          | .NET Framwork 2.0                                                                        | 9  |
| 4.2.          | WinPcap Library installation                                                             | 9  |
| 4.3.          | Quanta WiMAX Connection Manager installation                                             | 11 |
| 5.            | Configure the WiMAX Card by Quanta WiMAX Connection Manager                              | 13 |
| 5.1.<br>confi | Use Quanta WiMAX Connection Manager to setup WiMAX connection without security guration. | 13 |
| 5.2.<br>confi | Use Quanta WiMAX Connection Manager to setup WiMAX connection with security guration.    | 21 |
| 6.            | Appendix                                                                                 | 30 |
| 6.1.          | Use Quanta Config File Editor to setup configuration file parameters                     | 30 |
| 6.2.          | Configuration File Parameters                                                            | 31 |
| 6.3.          | Setup WCM network configuration to static IP address                                     | 35 |

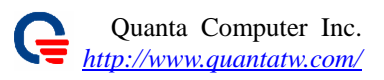

# **Revision History**

| Version | Release Date | Description            |
|---------|--------------|------------------------|
| 1.00    | 07/04/2007   | 1st User Guide Release |
| 1.01    | 08/02/2007   | Update some pictutes   |
|         |              |                        |
|         |              |                        |

### **1.** Introduction

The CardBus of WiMAX Connection Manager supports IEEE 802.16e-2005 state of the art Scalable OFDMA based Technology. It provides users a seamless broadband wireless access, video streaming at home, office or on the move. To protect information transmitting through wireless network, standard security Sublayer PKMv2 EAP based user authorization/authentication and AES for data encryption are supported.

Easy-to-use Windows XP-based utility provide the graphic user interface is for system/link status, configuration and firmware upgrade.

The following chapters we will show you how to install from hardware to software step by step

- Hardware Installation
- NDIS Driver Installation and Old driver un-installation (for previous version)
  - Windows Utility Installation
  - .Net Framework 2.0
    - WinPcap Library
    - Quanta Wimax Connection Manager

### **2.** Hardware installation

- 1. Locate the available CardBus card slot on your Laptop.
- 2. Then insert the CardBus Subscriber into the CardBus card slot.

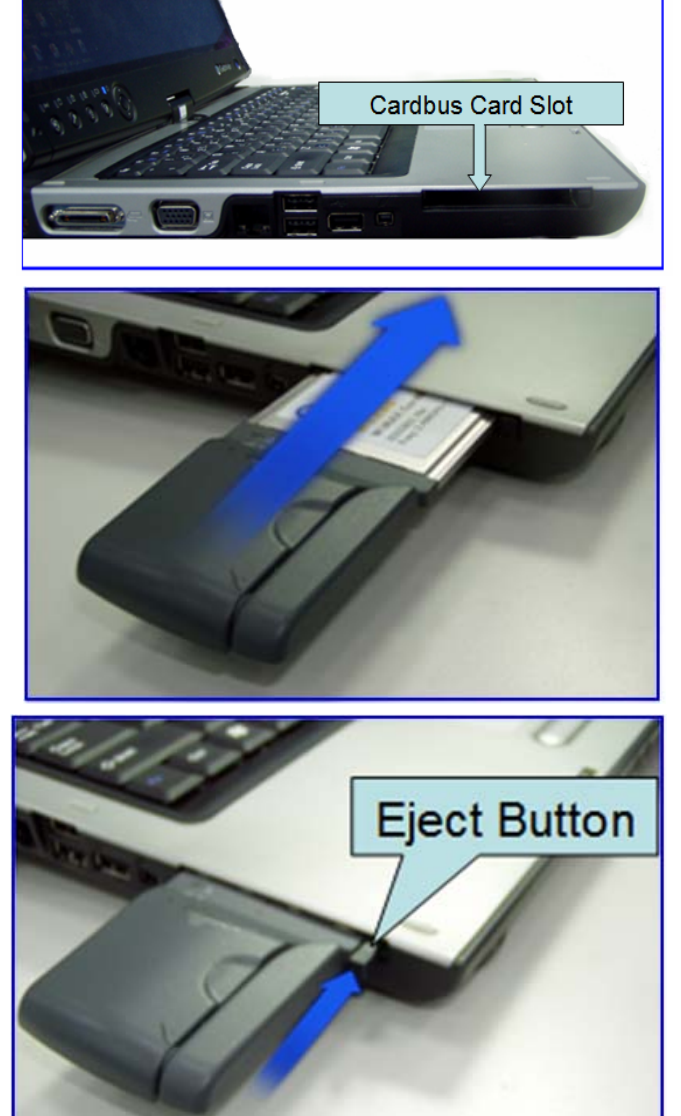

3. Remove method: To remove the CardBus Subscriber, Please press the Eject Button of the CardBus card slot. To make it stretch out. Then, push the Eject Button and the CardBus Subscriber will slide out slightly. And pull it out of the slot.

### **3.** Driver installation and un-installation

### 3.1. Un-install the previous WiMAX NDIS Driver

- 1. You have to plug the WiMAX Connection Manager card into your laptop before unload the old WiMAX NDIS driver.
- 2. Right-click on "**My Computer**", in the Start menu, and choose "**Properties**"
- 3. On the "Hardware" tab, choose "Device Manager"
- 4. Expand the "Network Adapters" entry

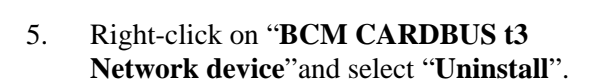

- 6. Choose "**OK**" to confirm the device removal.
- 7. The old WiMAX NDIS driver has been removed.

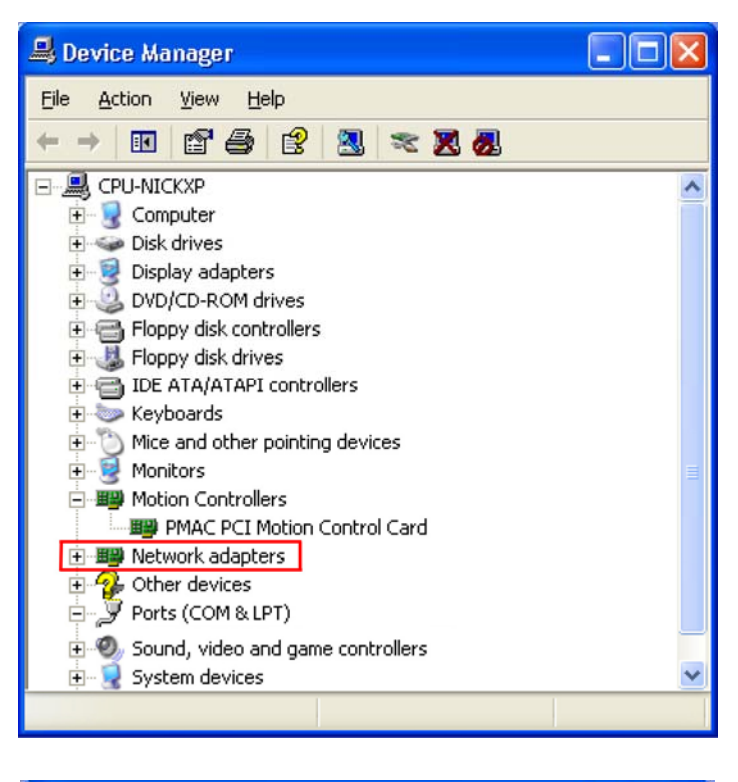

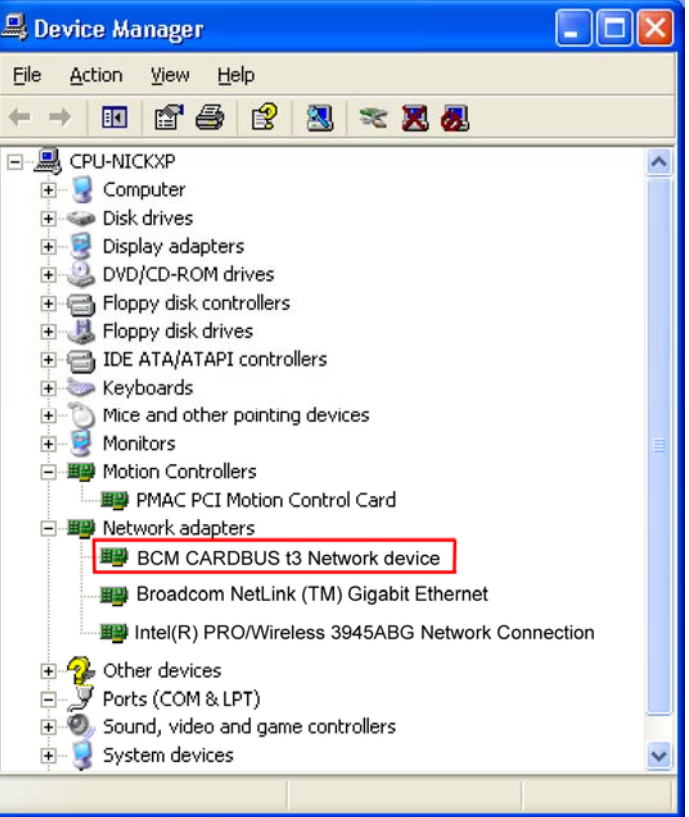

### 3.2. Install WiMAX NDIS Driver

- 1. Please, un-install your previous WiMAX NDIS driver before you install the new WiMAX NDIS driver (reference: Chapter 3.1).
- 2. Please, use WinRAR to decompress the WiMAX\_Driver.rar to your C disk.
- 3. It will create a **WiMAX\_Driver** folder in your C disk (C:\ WiMAX\_Driver).
- 4. When first connect the CardBus Subscriber to your laptop, the operating system (Windows XP) will detect a new device and start the "Found New Hardware Wizard" automatically.
- 5. Please select the "No, not this time" option
- 6. Click the "<u>N</u>ext >" button to continue the installation.

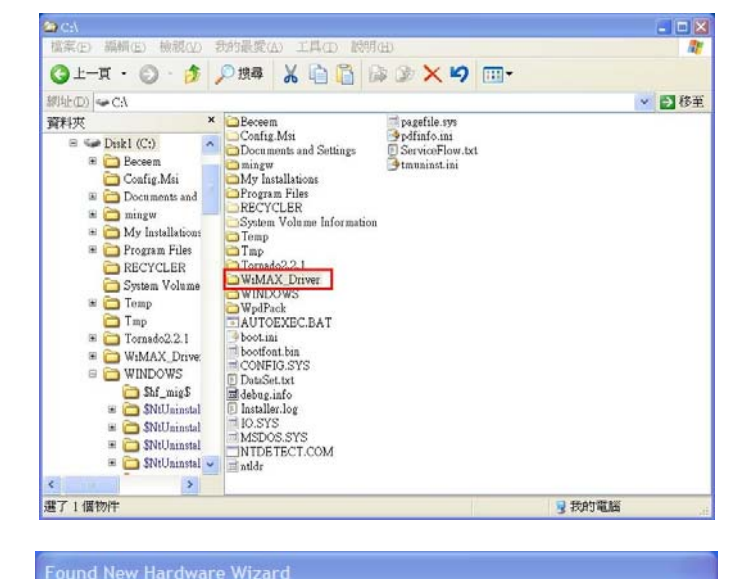

| ardware Wizard                                                                                                    |
|----------------------------------------------------------------------------------------------------|
| ndows will search for current and updated software by<br>king on your computer, on the hardware installation CD, or on<br>Windows Update Web site (with your permission).<br>ad our privacy policy |
| n Windows connect to Windows Update to search for<br>tware?<br>Yes, this time only<br>Yes, now and every time I connect a device<br>No, not this time                                              |
| ck Next to continue.                                                                                                    |
|                                                                                                    |

- 7. Please select the "Install from a list or specific location (Advanced)" option.
- 8. Click the "<u>N</u>ext >" button to continue the installation.

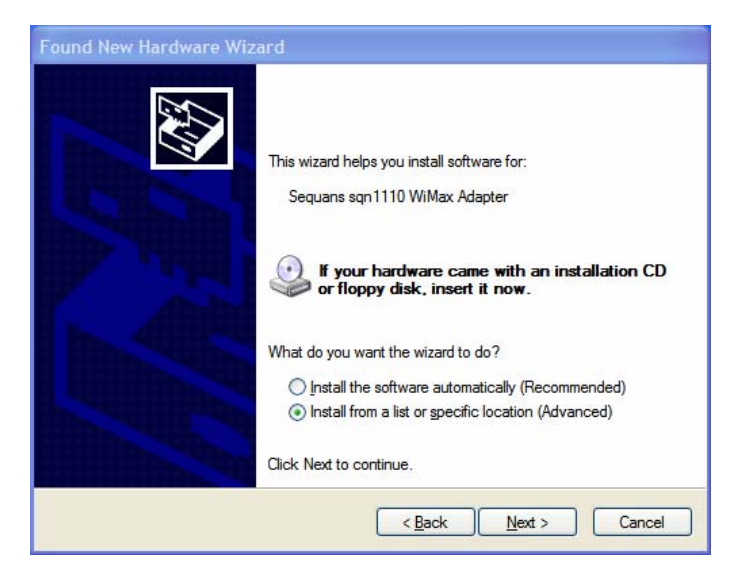

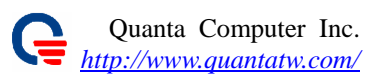

- 9. When prompt to choose your search and installation options, select "Don't search. I will choose the driver to install." option.
- 10. Click the "<u>N</u>ext >" button to continue the installation.

11. Please click the "Have Disk..." button to continue the installation.

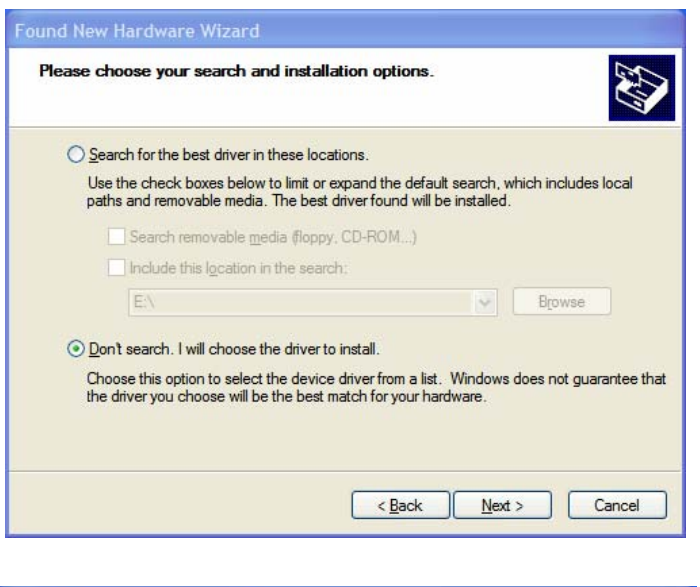

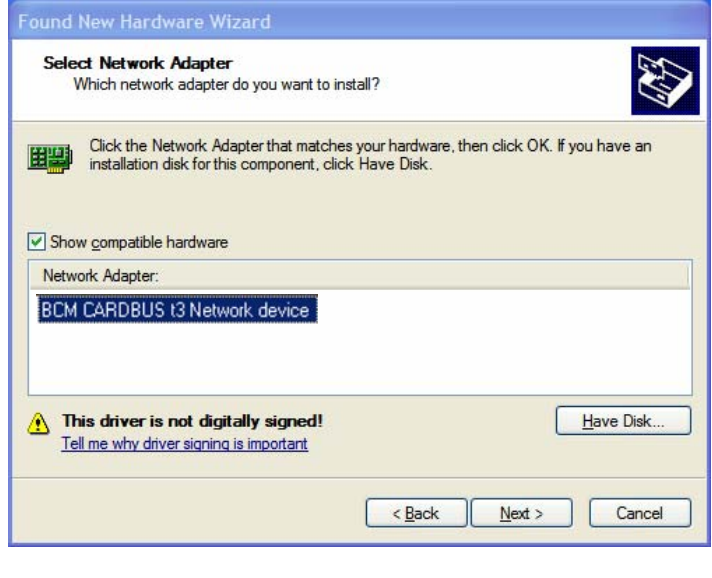

12. Select C:\ WiMAX\_Driver from pull-down menu and click the 'OK' button to continue the installation

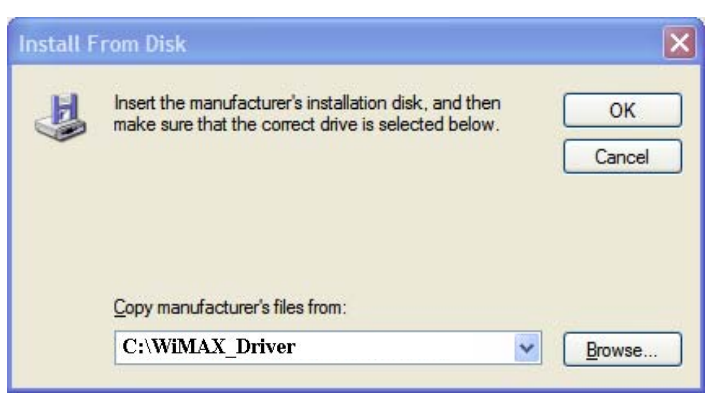

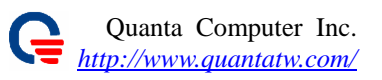

13. Windows XP has found the driver in this directory. Please click "<u>N</u>ext >" button to install the driver.

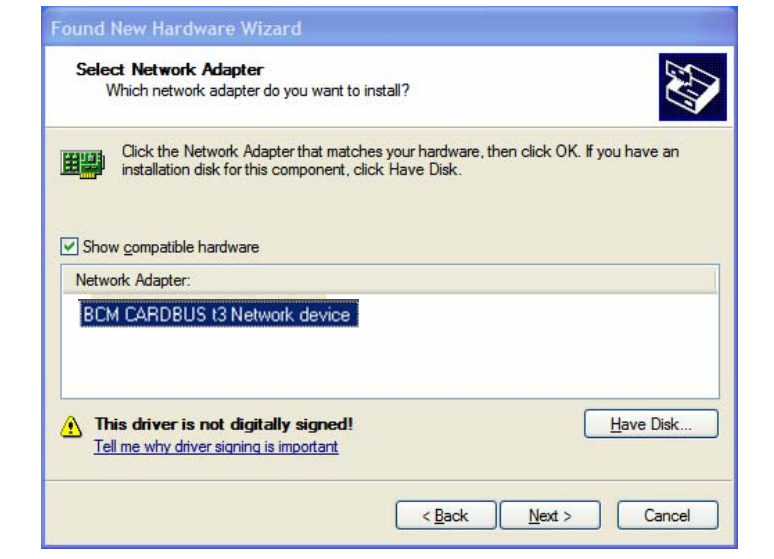

14. Please click on "Continue Anyway" button.

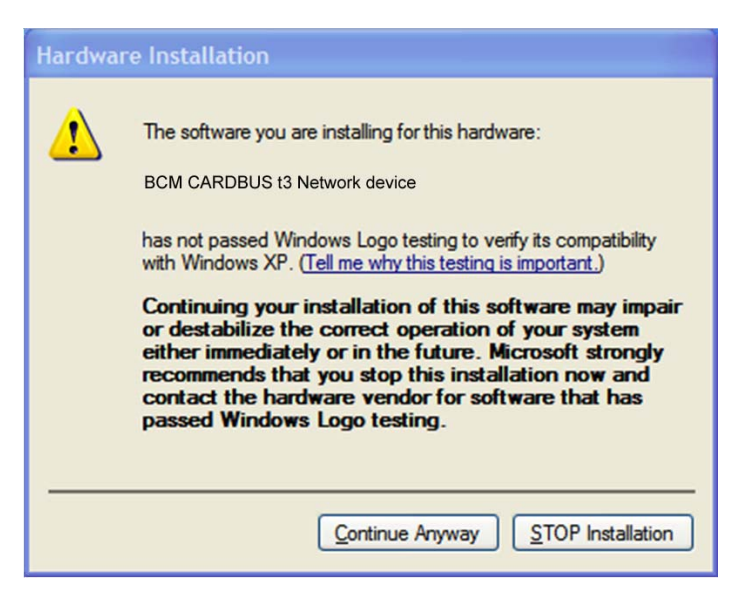

15. Please click the "Finish" button to complete the installation.

| Found New Hardware Wiz | ard                                                  |
|------------------------|------------------------------------------------------|
|                        | Completing the Found New<br>Hardware Wizard          |
|                        | The wizard has finished installing the software for: |
|                        | BCM CARDBUS t3 Network device                        |
|                        | Click Finish to close the wizard.                    |
|                        | < Back Finish Cancel                                 |

### **4.** WiMAX Utility installation

### 4.1. .NET Framwork 2.0

In order to run Quanta WiMAX Connection Manager (WCM), the .NET Framework Version 2.0 (or higher) must be installed. The .NET Framework 2.0 is already installed on many Windows XP computers. If you see a Windows error message that begins 'This application has failed to start because the application configuration is incorrect. ...' as soon as you try running the WCM, it's very likely that you do not have the .NET 2.0 framework installed on your computer.

To obtain the Framework, go to the Microsoft Download Center (http://www.microsoft.com/downloads/), search for ".NET Framework Version 2.0 Redistributable Package (x86)", and follow the installation instructions given by Microsoft.

#### 4.2. WinPcap Library installation

In order to run the Quanta WCM with EAP authentication, the WinPcap package must be installed on your computer. WinPcap is already installed on many Windows XP computers. If you see a Windows error message stating that the "**wpcap.dll**" file could not be found, you will need to install WinPCAP.

To obtain WinPCAP, go to <u>http://www.winpcap.org/</u>, click on "Get WinPcap" on the left frame, download the "WinPcap auto-installer (driver + DLLs)", and run this installer. You do not need to install the WinDump package.

- 1. Download "WinPcap\_4\_0.exe" from <u>http://www.winpcap.org/</u>.
- 2. Please execute "WinPcap\_4\_0.exe", and click the "<u>N</u>ext >" button.

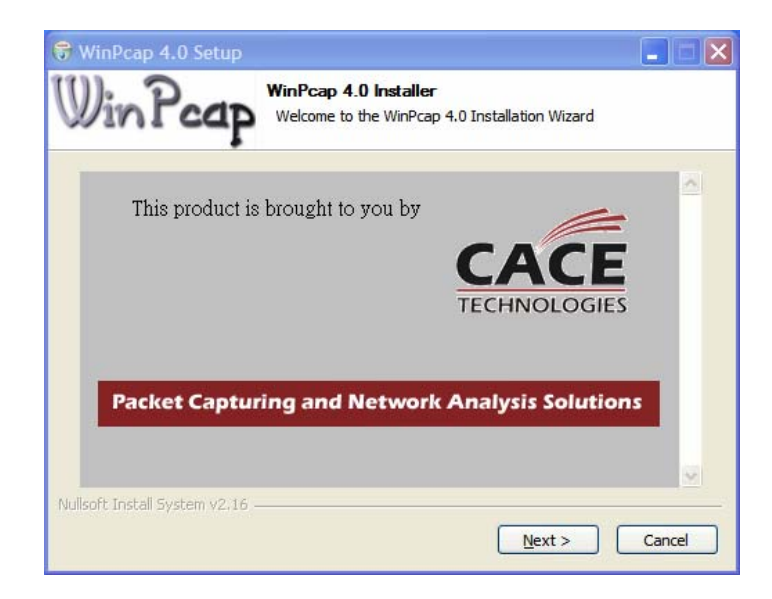

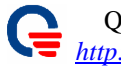

3. Please click the "<u>N</u>ext >" button.

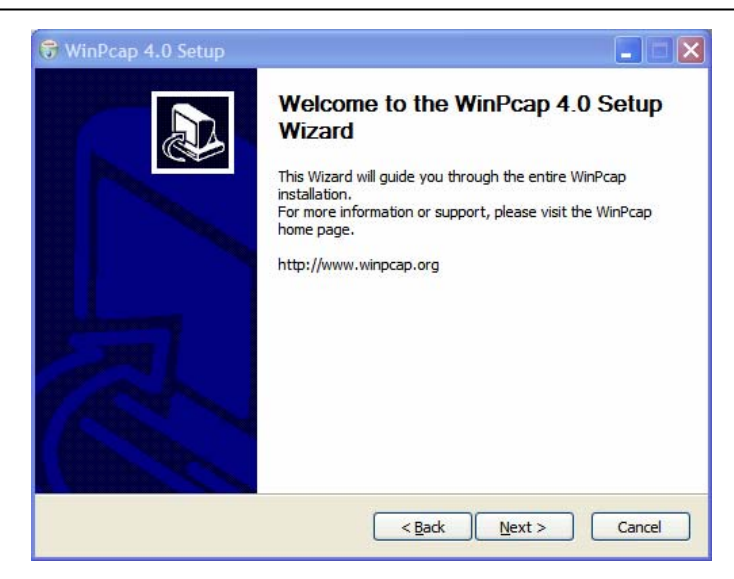

4. Please click the "I Agree" button.

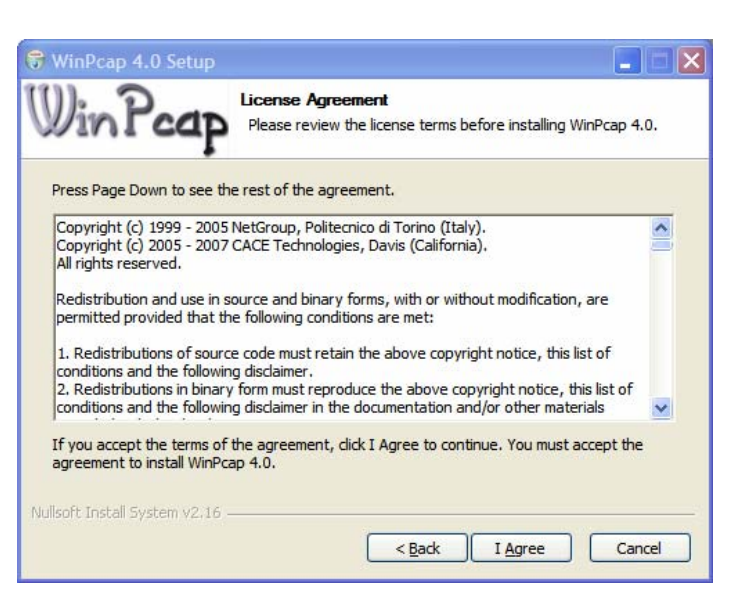

5. Please click the "Finish" button to complete the WinPcap library installation.

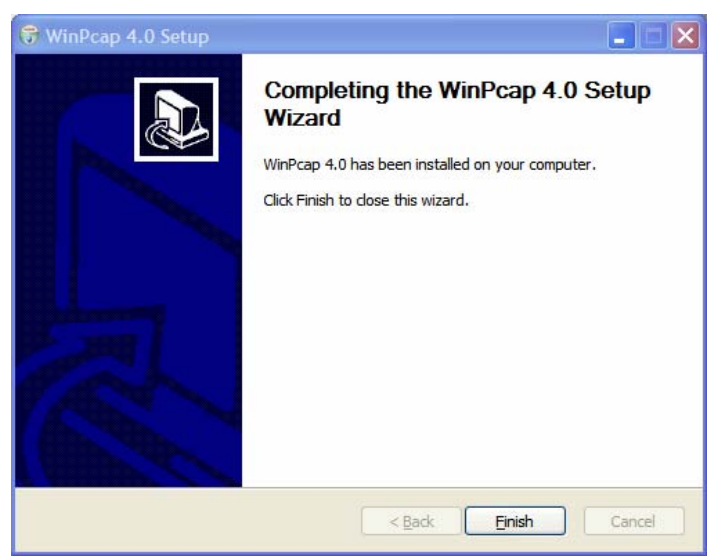

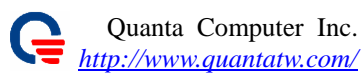

### **4.3. Quanta WiMAX Connection Manager installation**

- 1. Please, use WinRAR to decompress the "QuantaWCM Installer.rar" to your laptop.
- 2. Then enter "QuantaWCM Installer/" folder and execute "setup.exe" to install Quanta WCM.

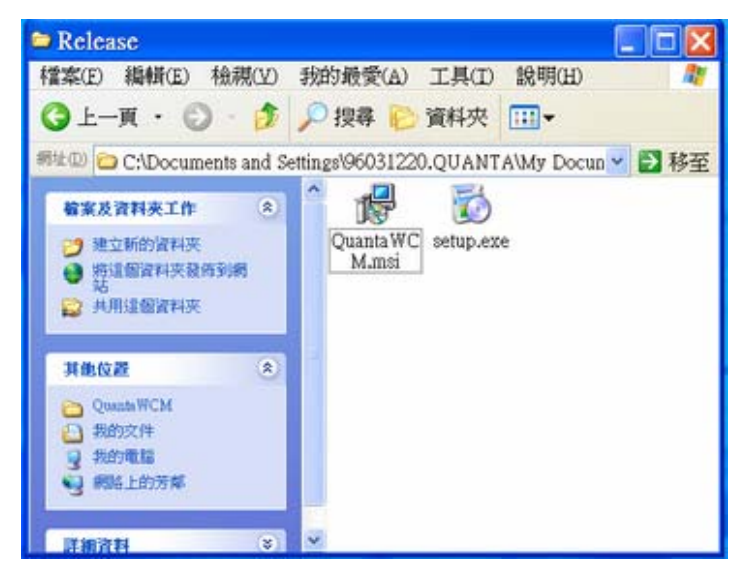

3. Please click "<u>N</u>ext >" button.

| 🖗 Quanta WiMAX Connection Manager Utility 📃 🗖 🔀                                                                                                    |
|----------------------------------------------------------------------------------------------------|
| Welcome to the Quanta WiMAX Connection<br>Manager Utility Setup Wizard                                                                                                    |
| The installer will guide you through the steps required to install Quanta WiMAX Connection Manager<br>Utility on your computer.                                                                                                    |
| WARNING: This computer program is protected by copyright law and international treaties.<br>Unauthorized duplication or distribution of this program, or any portion of it, may result in severe civil<br>or criminal penalties, and will be prosecuted to the maximum extent possible under the law. |
| Cancel < Back Next>                                                                                                    |

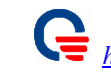

- If you want to install the utility to a 4. different folder, you can click the "B<u>r</u>owse..." button.
- You can choose "Just me" or "Everyone" to 5. change who can use the utility.
- Please click the "<u>N</u>ext >" button to keep 6. going on.

| Quanta WiMAX Connection Man                                                                 | ager Utility             |                    |                        |
|---------------------------------------------------------------------------------------------|--------------------------|--------------------|------------------------|
| Select Installation Folde                                                                   | r                        |                    |                        |
|                                                                                             |                          |                    |                        |
| The installer will install Quanta WIMAX Co                                                  | onnection Manager        | Utility to the fol | owing folder.          |
| To install in this folder, click "Next". To in                                              | istall to a different fo | lder, enter it be  | low or click "Browse". |
| Folder:                                                                                     |                          |                    |                        |
| C.Program Files/QuantaWC500/Quan                                                            | ata WCM\                 |                    | Browse                 |
|                                                                                             |                          |                    | Disk Cost              |
| Install Quanta WIMAX Connection Mar<br>computer:<br>© <u>E</u> veryone<br>O Just <u>m</u> e | nager Ublity for your    | self, or for anyo  | ne who uses this       |
|                                                                                             | Cancel                   | < <u>B</u> ack     | Next >                 |

Please click the "<u>N</u>ext >" button to install 7. the utility.

| 🛃 Quanta WiMAX Connection Man               | ager Utility      |                       |           |
|---------------------------------------------|-------------------|-----------------------|-----------|
| Confirm Installation                        |                   |                       |           |
|                                             |                   |                       |           |
| The installer is ready to install Quanta Wi | MAX Connection Ma | nager Utility on your | computer. |
| Click "Next" to start the installation.     |                   |                       |           |
|                                             |                   |                       |           |
|                                             |                   |                       |           |
|                                             |                   |                       |           |
|                                             |                   |                       |           |
|                                             |                   |                       |           |
|                                             |                   |                       |           |
|                                             |                   |                       |           |
|                                             | Cancel            | < <u>B</u> ack        | Next >    |

Please click the "<u>C</u>lose" button to complete 8. the installation.

| 🚰 Quanta WiMAX Connection Manager Utility                                                          |       |
|----------------------------------------------------------------------------------------------------|-------|
| Installation Complete                                                                              |       |
| Quanta WiMAX Connection Manager Utility has been successfully installed.<br>Click "Close" to exit. |       |
| Please use Windows Update to check for any critical updates to the .NET Framework.                 |       |
| Cancel < Back                                                                                      | Close |

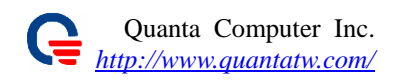

9. You can start to use the utility, "Quanta WCM" to setup and configure the WiMAX subscriber (WCM).

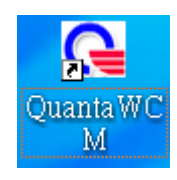

After finished Quanta WCM installation, if Quanta WiMAX card was inserted and power on, you can double click the "QuantaWCM" icon to lunch the WCM. Before first running the WCM, it's necessary to configure firmware configuration file, such that it could make it effect on your system.

You can double click the "Quanta Configuration File Editor" icon to modify the related parameters, such as bandwidth, center frequency. Once you lunch the Quanta WCM, it will automatically connect to BS with strongest signal and provide you service. Please, refer to chapter 6.2 to get detail information about the configuration file parameters.

### 5. Configure the WiMAX Card by Quanta WiMAX Connection Manager

# 5.1. Use Quanta WiMAX Connection Manager to setup WiMAX connection without security configuration

1. Please, double click the "QuantaWCM" icon to lunch the WCM.

| Q Quanta Wireless Connection Mar                                                         |                        |               |             |            |
|------------------------------------------------------------------------------------------|------------------------|---------------|-------------|------------|
| File Options Tools About                                                                 |                        |               |             |            |
| General Stats TCP/IP Device                                                              | Debug                  |               |             |            |
| Base Stations<br>Base Station ID<br>Press the Search button<br>to Look for base stations | Preamble Frec<br>ID MH | t BW<br>z MHz | RSSI<br>dBm | CINR<br>dB |
|                                                                                          |                        |               |             |            |
|                                                                                          | Search                 | J             |             |            |
| Connection Status                                                                        |                        |               |             |            |
|                                                                                          |                        |               |             |            |
|                                                                                          |                        |               | Connect     |            |
|                                                                                          |                        |               |             |            |
|                                                                                          |                        |               |             |            |
|                                                                                          |                        |               |             |            |
| Waiting for PHY sync start                                                               |                        |               |             | .:i        |

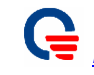

Qua<u>nta Wirele</u>ss Connection Manager

- **-** ×

2. Please, click "Option" on the Menu to setup the WiMAX configuration.

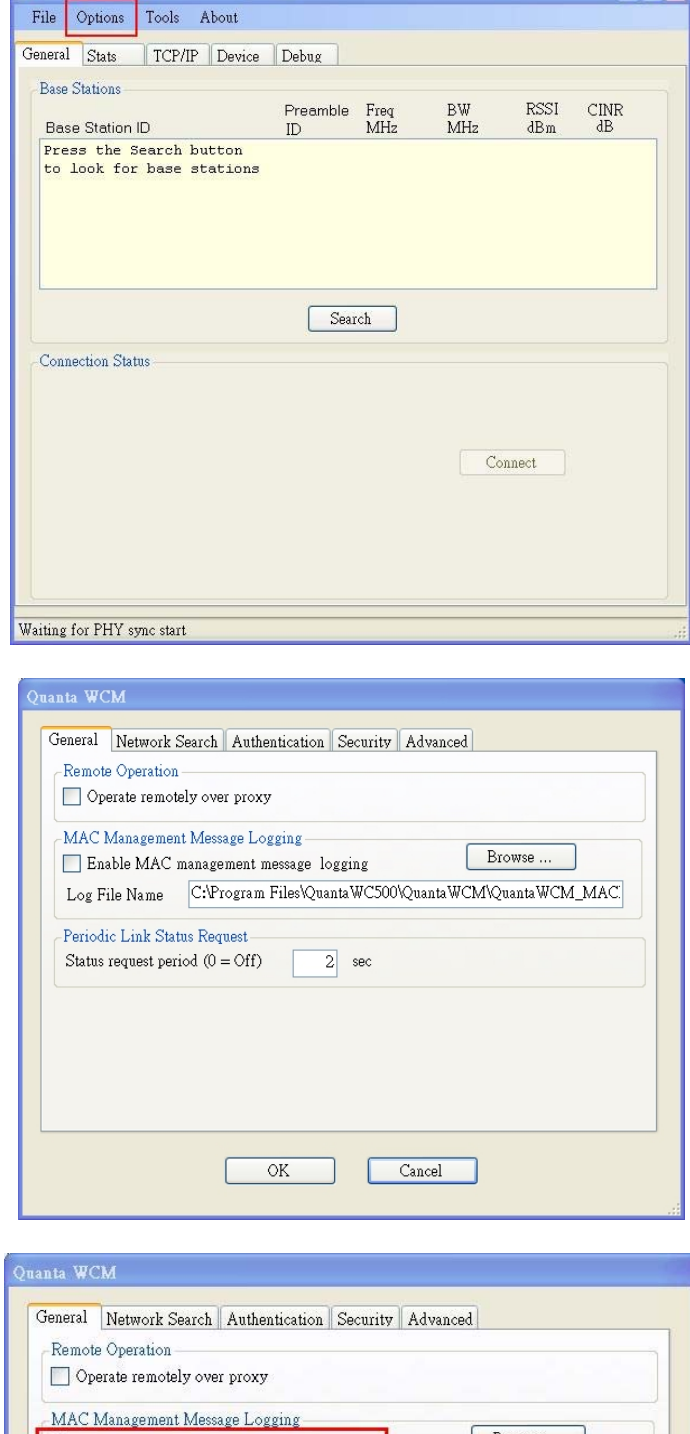

3. You can choose the "Enable MAC management message logging" option to active/de-active MAC message log to file.

| MAC Manageme                  | ent Message Logging                                  |
|-------------------------------|------------------------------------------------------|
| _ Enable MAC<br>Log File Name | C:\Program Files\QuantaWC500\QuantaWCM\QuantaWCM_MAC |
| Status request pe             | riod (0 = Off) 2 sec                                 |
|                               |                                                      |
|                               |                                                      |

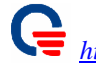

Please, click "Network Search" tab to setup 4. WiMAX configuration (Frequency, Bandwidth, etc.)

| IAC Managem<br>Enable MA | ent Message Logging Browse                           |
|--------------------------|------------------------------------------------------|
| log File Name            | C:\Program Files\QuantaWC500\QuantaWCM\QuantaWCM_MAC |
| eriodic Link S           | atus Request                                         |
| Status request p         | eriod (0 = Off) 2 sec                                |
|                          |                                                      |
|                          |                                                      |

| 5 MHz 7 I<br>nter Frequencies     | vIHz 8.75    | MHz 🚺 10 MHz      |
|-----------------------------------|--------------|-------------------|
| election Mode<br>Scan EEPROM List | 🔘 Scan Range | 🔿 Scan List       |
| can Frequency Range (MHz          | )Scan Fre    | quency List (MHz) |
| Start 0.00                        |              | Frequency         |
| Stop 0.00                         | ▶ <u>1</u>   | 0.00              |
| Step 0.00                         | 2            | 0.00              |
| 0,00                              | 3            | 0.00              |
|                                   | 4            | 0.00              |
|                                   | 5            | 0.00              |
|                                   |              | 0.00              |

- You can setup "Bandwidth", "Selection 5. Mode", and "Center Frequencies".
- Please, click the "OK" button to complete 6. the networking setting.

| Center Frequen    | cies            | MHz    | 1     | 3.75 MHz | ✓ 10 MH       | z   |
|-------------------|-----------------|--------|-------|----------|---------------|-----|
| Selection Mo      | de<br>PROM List | 🔿 Scan | Range |          | Scan List     |     |
| -<br>Scan Frequen | cy Range (MHz   | )      | Scar  | Frequen  | cy List (MHz) |     |
| Start             | 0,00            |        |       | Freq     | uency         | ^   |
| Stop              | 0.00            |        | 1     | 1        | 2540.         | 5   |
| Sten              | 0.00            |        | -     | 2        | 0.0           | 0   |
|                   | 10100           |        |       | 3        | 0.0           |     |
|                   |                 |        | -     | 5        | 0.0           | 0   |
|                   |                 |        |       | 6        | 0.0           | 0   |
|                   |                 |        |       | 7        | 0.0           | 0 💌 |

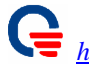

- 7. Click the "Authentication" tab.
- 8. Please, **don't click** the "Enable authentication" option. (We disable the PKMv2-EAP feature)
- Quanta WCM General Network Search Authentication Security Advanced Remote Operation Operate remotely over proxy MAC Management Message Logging Browse ... Enable MAC management message logging Log File Name C:\Program Files\QuantaWC500\QuantaWCM\QuantaWCM\_MAC Periodic Link Status Request Status request period (0 = Off)2 sec OK Cancel General Network Search Authentication Security Advanced Authentication Please, don't Enable authentication feature Enable authentication Use direct Ethernet connection to RADIUS server RADIUS Server Parameters IP Address Secret Logging EAP Supplicant logging level Error × RADIUS Client logging level Error ~ Log file name C:\Program Files\QuantaWC500\QuantaWCM\ Browse ... OK Cancel Quanta WCM General Network Search Authentication Security Advanced Remote Operation Operate remotely over proxy MAC Management Message Logging Browse ... Enable MAC management message logging Log File Name C:\Program Files\QuantaWC500\QuantaWCM\QuantaWCM\_MAC. Periodic Link Status Request Status request period (0 = Off)2 sec OK Cancel
- 9. When you click the "Security" tab, you can not modify any configuration. Because, you disable authentication feature.

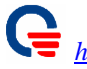

| Security——<br>User Name | myname          |                 |              |        |
|-------------------------|-----------------|-----------------|--------------|--------|
| Password                | ******          | (***            |              |        |
| Anonymous Ide           | ntity anonymous | 3               |              |        |
| EAP Method              | TTLS            |                 | ·            |        |
| Inner EAP               | MSCHAP          | 12              | ·            |        |
| Ca Certificate          | C:\Program      | n Files\Quanta\ | WC500\Quanta | Browse |

- 10. Please, click the "Advance" tab and don't modify any configuration for this current software.
- 11. Then click the "OK" button to complete the Networking setting.

| Log File Name C: Program Files Quanta WCS00 Quanta WCM Quanta WCM_MAC Periodic Link Status Request Status request period (0 = Off) 2 sec OK Cancel a. WCM neral Network Search Authentication Security Advanced Set Adapter MAC Address AAC Address                                                               | Operate remo<br>MAC Manageme<br>Enable MAC | tely over proxy<br>nt Message Logging<br>management message logging Browse |
|----------------------------------------------------------------------------------------------------|--------------------------------------------|----------------------------------------------------------------------------|
| Periodic Link Status Request Status request period (0 = Off) 2 sec OK Cancel a WCM neral Network Search Authentication Security Advanced Set Adapter MAC Address MAC Address                                                                                                    | Log File Name                              | C:\Program Files\QuantaWC500\QuantaWCM\QuantaWCM_MAC                       |
| Status request period (0 = Off)       2       sec         OK       Cancel         a WCM         neral       Network Search       Authentication         Sec       Security       Advanced         Set Adapter       MAC Address       MAC Address         IAC Address       :_::::::::::::::::::::::::::::::::::: | <sup>o</sup> eriodic Link Sta              | itus Request                                                               |
| OK Cancel                                                                                                    | štatus request pe                          | riod (0 = Off) 2 sec                                                       |
| a WCM<br>neral Network Search Authentication Security Advanced<br>Set Adapter MAC Address<br>IAC Address                                                                                                    |                                            |                                                                            |
| neral Network Search Authentication Security Advanced<br>Set Adapter MAC Address<br>IAC Address                                                                                                    |                                            | OK Cancel                                                                  |
| Set Adapter MAC Address IAC Address                                                                                                    | a WCM                                      | OK Cancel                                                                  |
| AAC Address:_:_:_:                                                                                                    | a WCM<br>neral Network                     | OK Cancel<br>Search Authentication Security Advanced                       |
|                                                                                                    | ia WCM<br>neral Network<br>Set Adapter MA  | OK Cancel<br>Search Authentication Security Advanced<br>C Address          |

Ignore "Waiting For Network Entry Command" link status notifications

OK

Cancel

📃 Skip Network Search

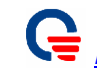

12. Now, we come back the Quanta WCM General window and click the "Search" button to start network searching.

| Peral plats ICP/IP Device                            | Debug                   |           |             |            |
|------------------------------------------------------|-------------------------|-----------|-------------|------------|
| Base Station ID                                      | Preamble Freq<br>ID MHz | BW<br>MHz | RSSI<br>dBm | CINR<br>dB |
| Press the Search button<br>to look for base stations |                         |           |             |            |
|                                                      |                         |           |             |            |
|                                                      |                         |           |             |            |
|                                                      | Search                  |           |             |            |
| Connection Status                                    |                         |           |             |            |
|                                                      |                         |           |             |            |
|                                                      |                         |           |             |            |
|                                                      |                         |           |             |            |
|                                                      |                         | Co        | nnect       |            |
|                                                      |                         | Co        | nnect       |            |
|                                                      |                         | Co        | nnect       |            |

| Quanta Wireless Connection M | anager                        |     |           |      |
|------------------------------|-------------------------------|-----|-----------|------|
| File Options Tools About     |                               |     |           |      |
| Jeneral Stats TCP/IP Device  | Debug                         |     |           |      |
| Base Stations                |                               |     |           |      |
|                              | Preamble Freq                 | BW  | RSSI      | CINR |
| Base Station ID              | ID MHz<br>x17_2540.500_10.000 | -76 | dBm<br>20 | dВ   |
|                              |                               |     |           |      |
|                              |                               |     |           |      |
|                              |                               |     |           |      |
|                              |                               |     |           |      |
|                              |                               |     |           |      |
|                              | Search                        |     |           |      |
| Connection Status            |                               |     |           |      |
| Connection Status            |                               |     |           |      |
|                              |                               |     |           |      |
|                              |                               |     |           |      |
|                              |                               | Co  | nnect     |      |
|                              |                               |     |           |      |
|                              |                               |     |           |      |
|                              |                               |     |           |      |
|                              |                               |     |           |      |
|                              |                               |     |           |      |
| onnection error (No Sync)    |                               |     |           |      |

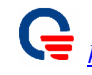

13. If it finds a BS, it will automatically connect to this BS.

| 🛯 Quanta Wireless Connection Manager 📃 🗖 🔀                                                                                                    |
|----------------------------------------------------------------------------------------------------|
| File Options Tools About                                                                                                    |
| General Stats TCP/IP Device Debug<br>Base Stations                                                                                                    |
| Connected to Base Station 4D:3C:2B:00:5E:6F                                                                                                    |
| Connection Status                                                                                                    |
| Base Station ID 4D:3C:2B:00:5E:6F<br>Preamble Index 23<br>UL Cell ID 0<br>RSSI Mean -73 dBm Disconnect<br>CINR Mean 22 dB<br>UL Center Freq 2540 MHz<br>RSSI -73 dBm CINE 20 4D |
| CINR 22 dB                                                                                                    |
| Network Entry completed                                                                                                    |

14. Please, click the "Stats" to display WiMAX information.

| File Options Tools | About               |       |
|--------------------|---------------------|-------|
| General Stats TCP/ | IP Device Debug     |       |
|                    |                     |       |
| BaseID             | 00:2b:3c:4d:5e:6f   | Reset |
| Modem state        | Waiting for DSA ACK |       |
|                    |                     |       |
| Frame number       | 11124763            |       |
| Num frames recvd   | 276                 |       |
| Frames in Error    | 1                   |       |
| FER                | 0.004               |       |
| Num Of CRC Errors  | 0                   |       |
| Num Of Hcs Errors  | 0                   |       |
| CenterFrequency    | 2540                |       |
| CUR CINR           | 26 dB               |       |
| CUR RSSI           | -69 dBm             |       |
| Tx power           | 17 dBm              |       |
| Current DL rate    | 0 kbps              |       |
| Current UL rate    | 0 kbps              |       |
| Number of bytes:   |                     |       |
| From Host          | 0                   |       |
| To Host            | 0                   |       |
|                    |                     |       |

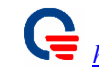

15. Please, click the "TCP/IP" tabe to display your networking information.

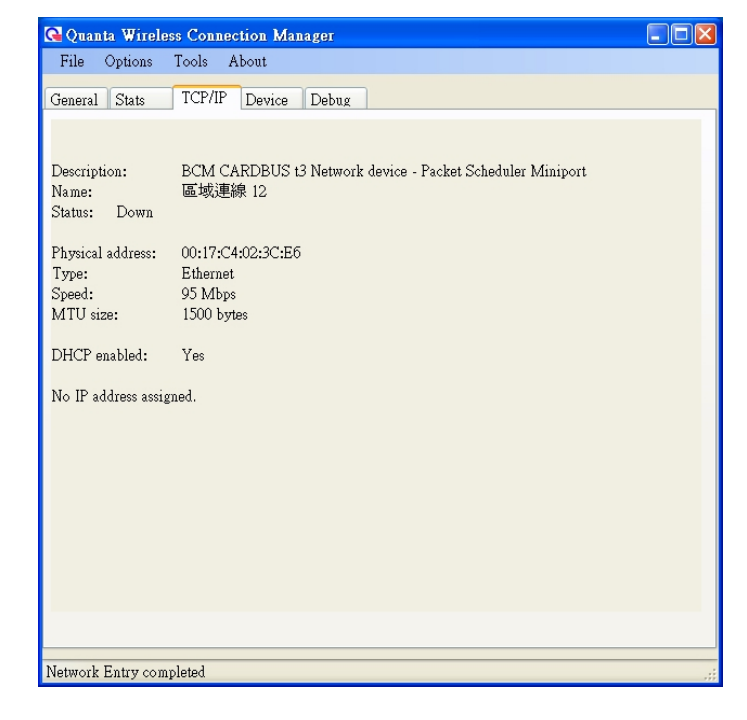

16. Please, click the "Device" tab to display WiMAX device information.

| 🚱 Quanta Wireless Conne                                                                                          | ction Manager                                                         |  |
|----------------------------------------------------------------------------------------------------|-----------------------------------------------------------------------|--|
| File Options Tools                                                                                               | About                                                                 |  |
| General Stats TCP/IP                                                                                             | Device Debug                                                          |  |
| SS Info                                                                                                    | Response                                                              |  |
| Firmware Version<br>Driver Version<br>Library Version<br>Baseband Chip Version<br>RF Chip Version<br>MAC Address | 3.1.64<br>1.0.20.0<br>2.4.37<br>bece0200<br>5200<br>00-17-c4-02-3c-e6 |  |
|                                                                                                    |                                                                       |  |
| Natwork Entry completed                                                                                          |                                                                       |  |

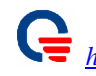

17. Please, click the "Debug" tab to display WiMAX debugging messages

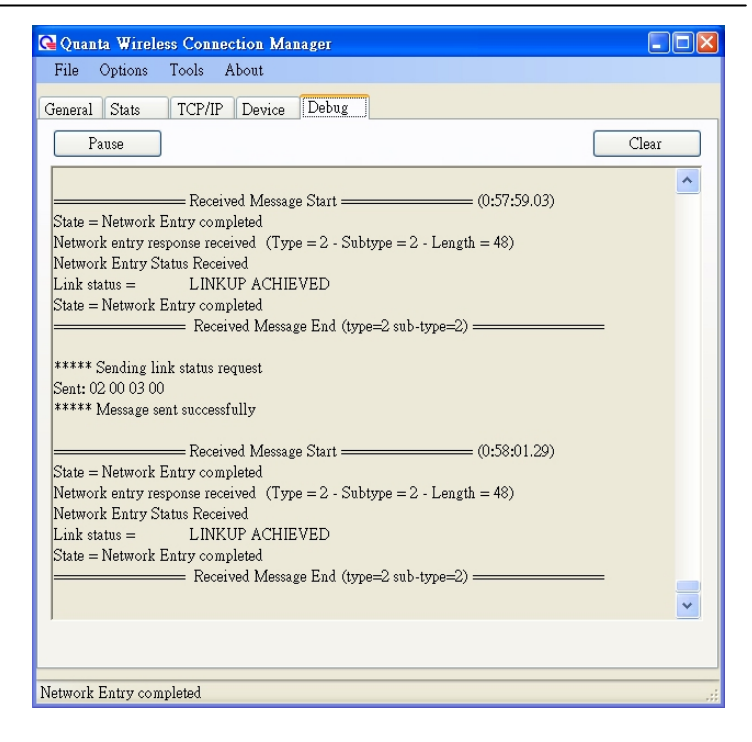

# **5.2.** Use Quanta WiMAX Connection Manager to setup WiMAX connection with security configuration

1. Please, double click the "QuantaWCM" icon to lunch the WCM.

| Quanta Wireless Connection Mar                                                           |                         |           |             |            |
|------------------------------------------------------------------------------------------|-------------------------|-----------|-------------|------------|
| File Options Tools About                                                                 |                         |           |             |            |
| General Stats TCP/IP Device                                                              | Debug                   |           |             |            |
| Base Stations<br>Base Station ID<br>Press the Search button<br>to look for base stations | Preamble Freq<br>ID MHz | BW<br>MHz | RSSI<br>dBm | CINR<br>dB |
|                                                                                          | Search                  |           |             |            |
| Connection Status                                                                        |                         |           |             |            |
|                                                                                          |                         | C         | Connect     |            |
| Waiting for PHY sync start                                                               |                         |           |             | .:         |

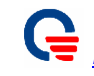

2. Please, click "Option" on the Menu to setup the WiMAX configuration.

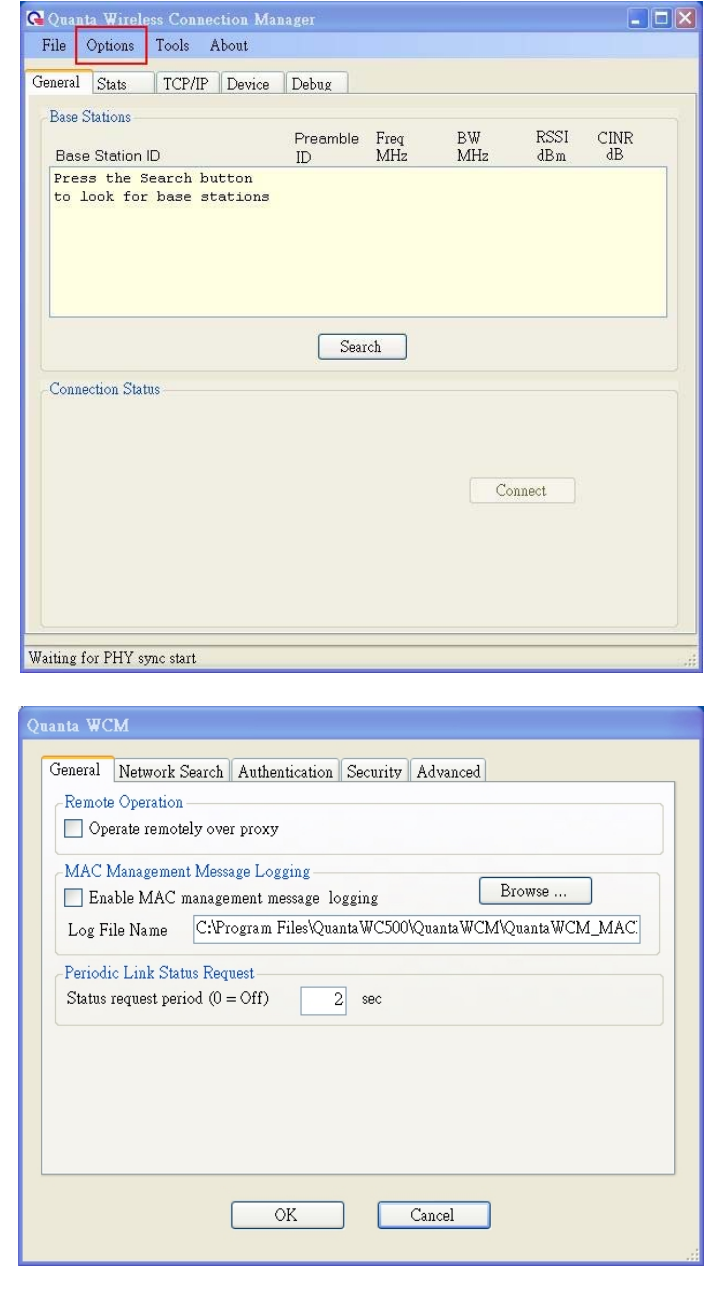

3. You can choose the "Enable MAC management message logging" option to active/de-active MAC message log to file.

| inta WC | M           |              |             |           |            |       |         |      |      |
|---------|-------------|--------------|-------------|-----------|------------|-------|---------|------|------|
| General | Network :   | Search Auti  | hentication | n Securit | y Adva     | nced  |         |      |      |
| Remote  | e Operation |              |             |           |            |       |         |      |      |
| Op      | erate remot | ely over pro | ку          |           |            |       |         |      |      |
| MACI    | Managemer   | t Message L  | ogging      |           |            | _     |         |      | 1    |
| Ena     | able MAC :  | nanagement   | message l   | logging   |            |       | Brows   | е    | J    |
| Log F   | ile Name    | C:\Program   | n Files\Qu  | iantaWC5  | )0\Quant   | taWCN | 4\Quant | aWCM | _MAC |
|         |             |              |             |           |            |       |         |      |      |
|         |             |              |             |           |            |       |         |      |      |
|         |             |              |             |           |            |       |         |      |      |
|         |             | _            | 017         |           | <i>a</i> 1 | 1     |         |      |      |
|         |             |              | UK          |           | Cancel     |       |         |      |      |
|         |             |              |             |           |            |       |         |      |      |

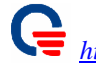

Please, click "Network Search" tab to setup 4. WiMAX configuration (Frequency, Bandwidth, etc.)

| IAC Managem<br>Enable MA | ent Message Logging Browse                           |
|--------------------------|------------------------------------------------------|
| log File Name            | C:\Program Files\QuantaWC500\QuantaWCM\QuantaWCM_MAC |
| eriodic Link S           | atus Request                                         |
| Status request p         | eriod (0 = Off) 2 sec                                |
|                          |                                                      |
|                          |                                                      |

| 5 MH                     | z 71            | MHz    | 8.    | 75 MHz       | 10 MHz      |   |
|--------------------------|-----------------|--------|-------|--------------|-------------|---|
| iter Frequ<br>election N | encies<br>Íode  |        |       |              |             |   |
| 🖲 Scan E                 | EPROM List      | 🔘 Scan | Range |              | 🔘 Scan List |   |
| can Frequ                | ency Range (MHz | :)     | Scan  | Frequency Li | st (MHz) —  |   |
| Start                    | 0.00            |        |       | Frequency    | 7           | 1 |
| Stop                     | 0.00            |        |       | 1            | 0.00        |   |
| Stop                     | 0.00            |        |       | 2            | 0.00        |   |
| Dieb                     | 0.00            |        |       | 3            | 0.00        | - |
|                          |                 |        |       | 4            | 0.00        | - |
|                          |                 |        |       | 6            | 0.00        | - |
|                          |                 |        |       | 7            | 0.00        | V |

- You can setup "Bandwidth", "Selection 5. Mode", and "Center Frequencies".
- Please, click the "OK" button to complete 6. the networking setting.

| Center Frequencies                   | / MHz  |         | 3.75 MHz | . I0 MHz      |   |
|--------------------------------------|--------|---------|----------|---------------|---|
| Selection Mode<br>O Scan EEPROM List | 🔿 Scan | . Range |          | Scan List     |   |
| -Scan Frequency Range (MI            | Hz)    | Scar    | Frequen  | cy List (MHz) |   |
| Start 0.00                           |        |         | Freq     | luency        | ^ |
| Stop 0.00                            | 1      | 1       | 1        | 2540.5        |   |
| Sten                                 |        | -       | 2        | 0.00          |   |
| 10.00                                |        |         | 3        | 0.00          |   |
|                                      |        | -       | 5        | 0.00          | 2 |
|                                      |        |         | б        | 0.00          |   |
|                                      |        |         | 7        | 0.00          | * |

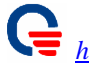

- 7. Click the "Authentication" tab.
- 8. Please, click the "Enable authentication" option. (We enable the PKMv2-EAP feature)
- Quanta WCM General Network Search Authentication Security Advanced Remote Operation Operate remotely over proxy MAC Management Message Logging Browse ... Enable MAC management message logging Log File Name C:\Program Files\QuantaWC500\QuantaWCM\QuantaWCM\_MAC Periodic Link Status Request Status request period (0 = Off)2 sec OK Cancel General Network Search Authentication Security Advanced Authentication 🔽 Enable authentication Use direct Ethernet connection to RADIUS server **RADIUS Server Parameters** IP Address Secret Logging EAP Supplicant logging level ~ Error RADIUS Client logging level Error ~ Log file name C:\Program Files\QuantaWC500\QuantaWCM\ Browse ... OK Cancel Quanta WCM General Network Search Authentication Security Advanced Remote Operation Operate remotely over proxy MAC Management Message Logging Browse ... Enable MAC management message logging Log File Name C:\Program Files\QuantaWC500\QuantaWCM\QuantaWCM\_MAC Periodic Link Status Request Status request period (0 = Off)2 sec OK Cancel
- 9. Please, click the "Security" tab to setup your authenticated configuration.

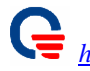

| Jser Name            | myname                                     |
|----------------------|--------------------------------------------|
| <sup>o</sup> assword | ******                                     |
| Anonymous Identity   | anonymous                                  |
| EAP Method           | TTLS                                       |
| Inner EAP            | MSCHAPv2                                   |
| Ca Certificate       | C:\Program Files\QuantaWC500\Quanta Browse |

- 10. Please, click the "Advance" tab and don't modify any configuration for this current software.
- 11. Then click the "OK" button to complete the Networking setting.

| neral <u>Network</u><br>Remote Operation<br>Operate remot | Search Authentication Security Advanced              |
|-----------------------------------------------------------|------------------------------------------------------|
| MAC Managemer<br>Enable MAC                               | nt Message Logging management message logging Browse |
| <br>Log File Name                                         | C:\Program Files\QuantaWC500\QuantaWCM\QuantaWCM_MAC |
| Status request per                                        | 10d (0 = Off) 2 sec                                  |
|                                                           |                                                      |

|         | CM          |          |               |            |             | _           |       |  |
|---------|-------------|----------|---------------|------------|-------------|-------------|-------|--|
| General | Network     | Search   | Authenticatic | n Security | Advanc      | ed          |       |  |
| Set A   | lapter MA   | C Addre  | ss            |            | 7.5         | tur.        |       |  |
| MAC     | Address     |          |               |            |             |             |       |  |
|         |             | <u> </u> |               |            |             |             |       |  |
| Debu    | ging Optio  | ns       |               |            |             |             |       |  |
| I Ie    | nore "Wait  | ing For  | Network Entr  | v Command  | " link stat | us notifica | tions |  |
|         | . NT . 1    |          |               | ,          |             |             |       |  |
|         | tip Networl | z Search |               |            |             |             |       |  |
|         |             |          |               |            |             |             |       |  |
|         |             |          |               |            |             |             |       |  |
|         |             |          |               |            |             |             |       |  |
|         |             |          |               |            |             |             |       |  |
|         |             |          |               |            |             |             |       |  |
|         |             |          |               |            |             |             |       |  |
|         |             |          |               |            |             |             |       |  |
|         |             |          |               |            |             |             |       |  |
|         |             |          |               |            |             |             |       |  |
|         |             |          |               |            |             |             |       |  |
|         |             |          |               |            |             |             |       |  |
|         |             |          | OF            |            | Consel      |             |       |  |
|         |             |          | OK            |            | Cancel      |             |       |  |

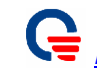

12. Now, we come back the Quanta WCM General window and click the "Search" button to start network searching.

| ase Stations                            | Device   Debug |             |           |             |            |
|-----------------------------------------|----------------|-------------|-----------|-------------|------------|
| Base Station ID                         | Preamble<br>ID | Freq<br>MHz | BW<br>MHz | RSSI<br>dBm | CINR<br>dB |
| Base Station ID<br>Press the Search but | ID<br>ston     | MHz         | MHz       | dBm         | dB         |
| o look for base sta                     | ations         |             |           |             |            |
|                                         |                |             |           |             |            |
|                                         |                |             |           |             |            |
|                                         |                |             |           |             |            |
|                                         | Sea            | rch         |           |             |            |
|                                         |                |             |           |             |            |
| onnection Status                        |                |             |           |             |            |
| onnection Status                        |                |             |           |             |            |
| onnection Status                        |                |             |           |             |            |
| onnection Status                        |                |             | Co        | nnect       |            |
| onnection Status                        |                |             | Co        | nnect       |            |
| connection Status                       |                |             | Co        | nnect       |            |
| connection Status                       |                |             | Co        | nnect       |            |

| Quanta Wireless Connection M | anager                        |     |           |      |
|------------------------------|-------------------------------|-----|-----------|------|
| File Options Tools About     |                               |     |           |      |
| Jeneral Stats TCP/IP Device  | Debug                         |     |           |      |
| Base Stations                |                               |     |           |      |
|                              | Preamble Freq                 | BW  | RSSI      | CINR |
| Base Station ID              | ID MHz<br>x17_2540.500_10.000 | -76 | dBm<br>20 | dВ   |
|                              |                               |     |           |      |
|                              |                               |     |           |      |
|                              |                               |     |           |      |
|                              |                               |     |           |      |
|                              |                               |     |           |      |
|                              | Search                        |     |           |      |
| Connection Status            |                               |     |           |      |
| Connection Status            |                               |     |           |      |
|                              |                               |     |           |      |
|                              |                               |     |           |      |
|                              |                               | Co  | nnect     |      |
|                              |                               |     |           |      |
|                              |                               |     |           |      |
|                              |                               |     |           |      |
|                              |                               |     |           |      |
|                              |                               |     |           |      |
| onnection error (No Sync)    |                               |     |           |      |

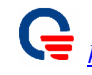

13. If it finds a BS, it will automatically connect to this BS.

| 强 Quanta Wireless C                                                                                             | Connection Manager                   |  |
|----------------------------------------------------------------------------------------------------|--------------------------------------|--|
| File Options Too                                                                                                | ols About                            |  |
| General Stats TC<br>Base Stations                                                                               | CP/IP Device Debug                   |  |
|                                                                                                    |                                      |  |
| Connecte                                                                                                    | ed to Base Station 4D:3C:2B:00:5E:6F |  |
|                                                                                                    |                                      |  |
|                                                                                                    |                                      |  |
| -Connection Status                                                                                              |                                      |  |
| Base Station ID                                                                                                 | 4D:3C:2B:00:5E:6F                    |  |
| Preamble Index                                                                                                  | 23                                   |  |
| RSSI Mean                                                                                                    | -73 dBm Disconnect                   |  |
| CINR Mean                                                                                                    | 22 dB                                |  |
| UL Center Freq                                                                                                  | 2540 MHz                             |  |
| RSSI -73 dBm                                                                                                    |                                      |  |
| CINR 22 dB                                                                                                    |                                      |  |
| Network Entry complete                                                                                          | ed                                   |  |
| in the second second second second second second second second second second second second second second second |                                      |  |

14. Please, click the "Stats" to display WiMAX information.

| File Options Tools | About               |       |
|--------------------|---------------------|-------|
| eneral Stats TCP/  | IP Device Debug     |       |
|                    |                     |       |
| BaseID             | 00:2b:3c:4d:5e:6f   | Reset |
| Malan and          | Weiter for DCA ACK  |       |
| Modem state        | Waiting for DSA ACK |       |
| Frame number       | 11124763            |       |
| Num frames recvd   | 276                 |       |
| Frames in Error    | 1                   |       |
| FER                | 0.004               |       |
| Num Of CRC Errors  | 0                   |       |
| Num Of Hcs Errors  | 0                   |       |
| CenterFrequency    | 2540                |       |
| CUR CINR           | 26 dB               |       |
| CUR RSSI           | -69 dBm             |       |
| Tx power           | 17 dBm              |       |
| Current DL rate    | 0 kbps              |       |
| Current UL rate    | 0 kbps              |       |
| Number of bytes:   |                     |       |
| From Host          | 0                   |       |
| To Host            | 0                   |       |
|                    |                     |       |

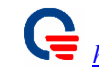

15. Please, click the "TCP/IP" tabe to display your networking information.

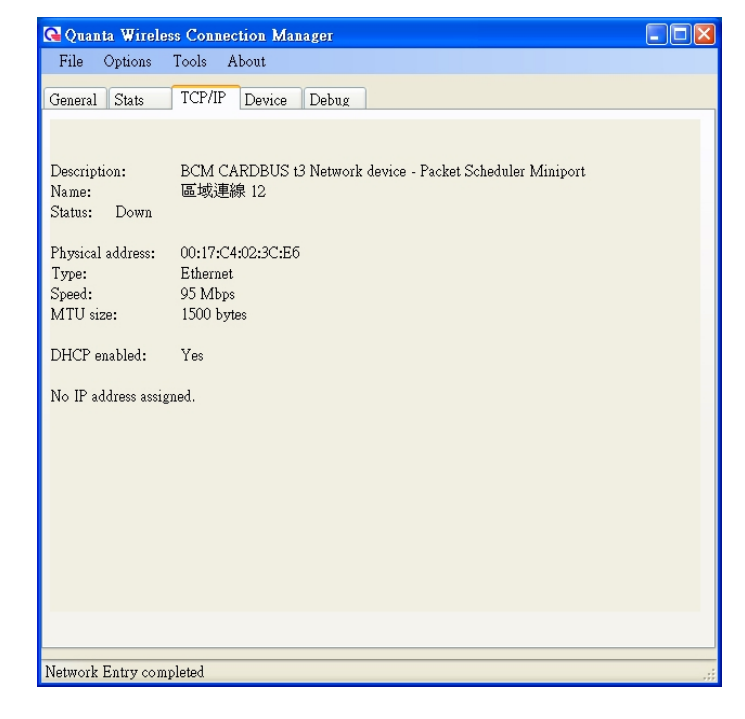

16. Please, click the "Device" tab to display WiMAX device information.

| 🚱 Quanta Wireless Conn                                                                                           | ection Manager                                                        |  |
|----------------------------------------------------------------------------------------------------|-----------------------------------------------------------------------|--|
| File Options Tools                                                                                               | About                                                                 |  |
| General Stats TCP/IF                                                                                             | Device Debug                                                          |  |
| SS Inf                                                                                                    | Response                                                              |  |
| Firmware Version<br>Driver Version<br>Library Version<br>Baseband Chip Version<br>RF Chip Version<br>MAC Address | 3.1.64<br>1.0.20.0<br>2.4.37<br>bece0200<br>5200<br>00-17-c4-02-3c-e6 |  |
|                                                                                                    |                                                                       |  |
| Network Entry completed                                                                                          |                                                                       |  |

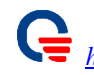

17. Please, click the "Debug" tab to display WiMAX debugging messages

| Quanta Wireless Connection Manager                                     |       |
|------------------------------------------------------------------------|-------|
| File Options Tools About                                               |       |
| General Stats TCP/IP Device Debug                                      |       |
| Pause                                                                  | Clear |
|                                                                        | ^     |
|                                                                        |       |
| State = Network Entry completed                                        |       |
| Network entry response received (Type = 2 - Subtype = 2 - Length = 48) |       |
| Network Entry Status Received                                          |       |
| Link status = Link OF ACHIEVED<br>State - Network Entry completed      |       |
| Received Messare End (type-2 sub-type-2)                               |       |
| 1000100 12000g0 210 (0)p0-2 000 (0p0-2)                                |       |
| ***** Sending link status request                                      |       |
| Sent: 02 00 03 00                                                      |       |
| ***** Message sent successfully                                        |       |
| D 1 116 Ch . (0 50 01 00)                                              |       |
| Casta - Naturala Estart and Start (U:08:U1.29)                         |       |
| Natwork antry response received (Type = 2 - Subtype = 2 - Length = 48) |       |
| Network Entry Status Received                                          |       |
| Link status = LINKUP ACHIEVED                                          |       |
| State = Network Entry completed                                        |       |
|                                                                        | _     |
|                                                                        | *     |
| 1                                                                      |       |
|                                                                        |       |
|                                                                        |       |
| etwork Entry completed                                                 |       |

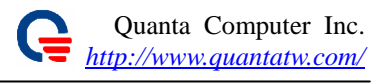

### 6. Appendix

# 6.1. Use Quanta Config File Editor to setup configuration file parameters

1. Please, double click the "**Quanta Config File Editor**" icon to lunch the Config File Editor.

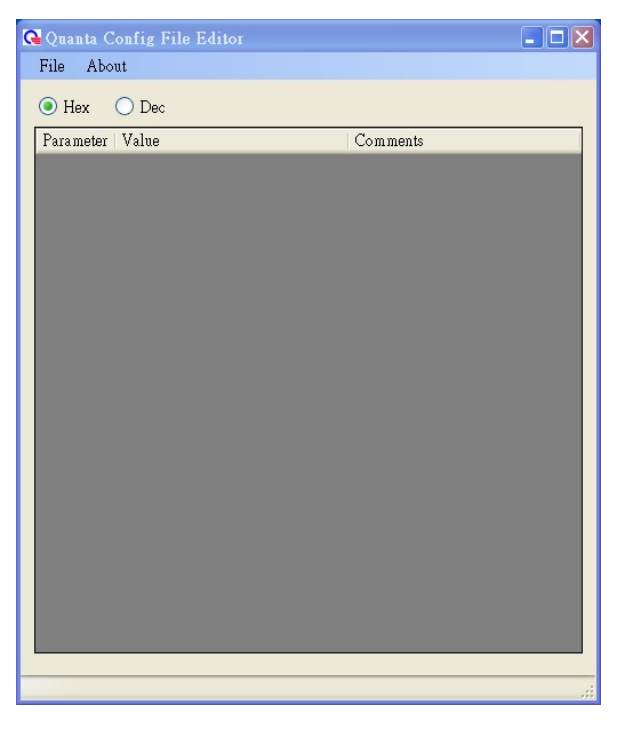

2. Click the "File" on the Menu, and click "Open" to open a configuration file.

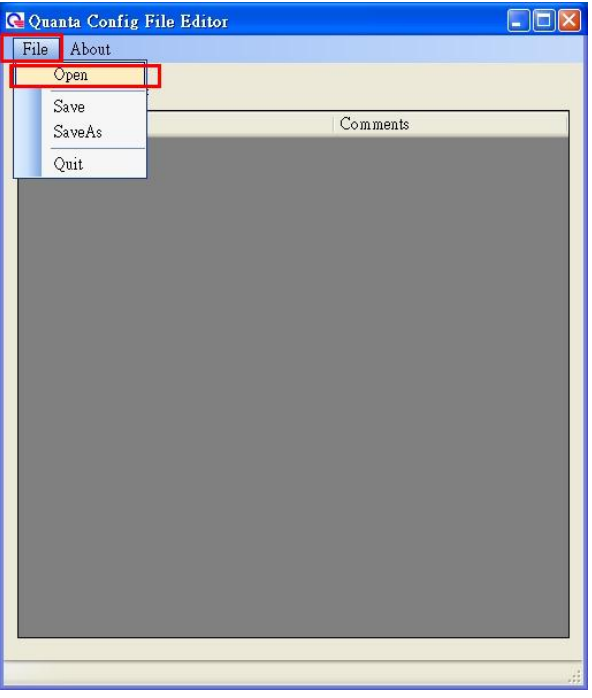

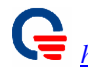

 Please, open the "C:\WINDOWS\system32\drivers\ macxvi.cfg" configuration file and click "Open" button.

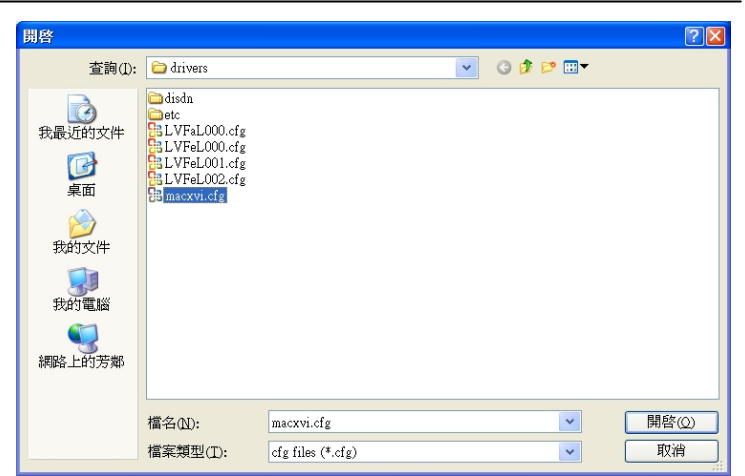

- 4. You can modify the configuration parameters after you load macxvi.cfg finished.
- 5. Please, refer to next chapter that descript configuration parameters what you can modify.
- 6. Please, click the "File" and select "Save" or "Save as" to save your modified.

| 🔾 Hex 💿 Dec              |             |          |   |
|--------------------------|-------------|----------|---|
| Parameter                | Value (dec) | Comments | ^ |
| Config File Version      | 17          |          |   |
| Center Frequency         | 2540        | 635 MHz  |   |
| Band A Scan              | 0           |          |   |
| Band B Scan              | 0           |          |   |
| Band C Scan              | 0           |          |   |
| Rtps Enable              | 0           |          |   |
| nRtps Enable             | 0           |          |   |
| eRtps Enable             | 0           |          |   |
| Ugs Enable               | 0           |          |   |
| Handoff Enable           | 1           |          |   |
| Handoff Threshold        | 0           |          |   |
| HO Reserved1             | 0           |          |   |
| HO Reserved2             | 0           |          |   |
| HO Reserved3             | 0           |          |   |
| HO Reserved4             | 0           |          |   |
| OL Power Control Enable  | 1           |          |   |
| OffsetSS                 | 0           |          |   |
| UL AMC - Tx Power Report | 1           |          |   |
| PC Reserved2             | 0           |          |   |
| PC Reserved3             | 0           |          |   |
| PC Reserved4             | 0           |          |   |
| PKMv2 Enable             | 0           |          | * |

### **6.2. Configuration File Parameters**

The following table shows configuration parameters as found in Config File Version 17. You can use "Quanta Config File Editor" utility to edit the "C:\WINDOWS\system32\drivers\ macxvi.cfg" configuration file.

| Parameter                  | Description                                                                                                    | Comment                                                                      |
|----------------------------|----------------------------------------------------------------------------------------------------|------------------------------------------------------------------------------|
| Configuration File Version | This parameter is changed whenever a<br>parameter is added or dropped. In other words<br>this defines the config file template version. | A configuration file is<br>matched to a specific<br>firmware release.        |
| Center Frequency           | 0: Enable scanning<br>Non Zero: specific center frequency in MHz.                                                                       | Example: Center Frequency<br>= 2545.75 (should be a<br>multiple of 0.25 MHz) |

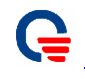

|                             |                                                                         | Please check with Beceem<br>communications to find out<br>supported center frequencies<br>for a given solution. |
|-----------------------------|-------------------------------------------------------------------------|----------------------------------------------------------------------------------------------------|
| Band A Scan                 | 1: Band-A is scanned                                                    | When a fixed frequency is                                                                                       |
| Band B Scan                 | 1: Band-B is scanned                                                    | configured, this parameter                                                                                      |
| Band C Scan                 | 1: Band-C is scanned                                                    | shouldin t be configured.                                                                                       |
| Rtps Enable                 | 0: Disable Rtps<br>1: Enable Rtps                                       |                                                                                                    |
| nRtps Enable                | 0: Disable nRtps<br>1: Enable nRtps                                     |                                                                                                    |
| eRtps Enable                | 0: Disable eRtps<br>1: Enable eRtps                                     |                                                                                                    |
| Ugs Enable                  | 0: Disable Ugs<br>1: Enable Ugs                                         |                                                                                                    |
| Handoff Enable              | 0: Disable Hand Off<br>1: Enable Hand Off                               |                                                                                                    |
| HandoffThreshold            |                                                                         |                                                                                                    |
| HO Reserved #1              |                                                                         |                                                                                                    |
| HO Reserved #2              |                                                                         |                                                                                                    |
| HO Reserved #3              |                                                                         |                                                                                                    |
| HO Reserved #4              |                                                                         |                                                                                                    |
| OL Power Control Enable     | 0: Disable Open Loop Power Control<br>1: Enable Open Loop Power Control |                                                                                                    |
| OffsetSS                    |                                                                         |                                                                                                    |
| UL AMC - Tx Power<br>Report |                                                                         |                                                                                                    |
| PC Reserved #2              |                                                                         |                                                                                                    |
| PC Reserved #3              |                                                                         |                                                                                                    |
| PC Reserved #4              |                                                                         |                                                                                                    |
| PKMv2 Enable                | 0: Disable PKMv2<br>1: Enable PKMv2                                     |                                                                                                    |
| PKMv2 Reserved #1           |                                                                         |                                                                                                    |
| PKMv2 Reserved #2           |                                                                         |                                                                                                    |
| PKMv2 Reserved #3           |                                                                         |                                                                                                    |
| PKMv2 Reserved #4           |                                                                         |                                                                                                    |
| IdleMode Enable             | 0: Disable Idle Mode<br>1: Enable Idle Mode                             |                                                                                                    |
| Idle Mode timer             | Idle Mode timer value in seconds                                        |                                                                                                    |
| Idle Mode Options           |                                                                         |                                                                                                    |
| IDLE Mode Reserved #2       |                                                                         |                                                                                                    |
| IDLE Mode Reserved #3       |                                                                         |                                                                                                    |
| IDLE Mode Reserved #4       |                                                                         |                                                                                                    |
| ARQ Enable                  | 0: Disable ARQ<br>1: Enable ARQ                                         |                                                                                                    |

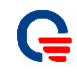

| ArqType               |                                                                                                    |                                    |
|-----------------------|----------------------------------------------------------------------------------------------------|------------------------------------|
| ARQ Reserved #1       |                                                                                                    |                                    |
| ARQ Reserved #2       |                                                                                                    |                                    |
| ARQ Reserved #3       |                                                                                                    |                                    |
| ARQ Reserved #4       |                                                                                                    |                                    |
| MacParameter          | 0: Broadcast CID value 0xffff                                                                                                    |                                    |
| inter urumotor        | 1: Broadcast CID value 0xfeff                                                                                                    |                                    |
| UL PRBS               | 0: UL PRBS seed encoded to 0.<br>1: UL PRBS based on frame number                                                                                                    |                                    |
| Random FA Select      |                                                                                                    |                                    |
| Harq Enable           | 0: Disable HARQ<br>1: Enable HARQ                                                                                                    |                                    |
| Compressed Map Enable | 0: Disable Compressed Map<br>1: Enable Compressed Map                                                                                                    |                                    |
| Default DIUC          | This value is set as the preferred DIUC setting<br>in the unicast ranging request to the BS                                                                                                    |                                    |
| EEPROM Start          | 0x20001000: For MII interface<br>0x10000200: For all other interface                                                                                                    |                                    |
| Customize             | Each byte of this parameter has a special<br>meaning. It is organized as<br><byte3>&lt; Byte2&gt;<byte1><byte0><br/>Byte3: 00 Full MAC mode selected<br/>03 VSG mode selected<br/>Byte2: Interface type<br/>Byte1: Controls MAC/PHY layer functions<br/>Byte0: Reserved</byte0></byte1></byte3>                                                                                                    | Example:<br>Customize = 0x03000100 |
| Firmware Options      | Bit 0 : Skip link down request bit:Bit 0 set to 0: enable link down notificationand authentication during resyncBit 0 set to 1: The firmware doesn't honor theLINK DOWN request from the driver.Similarly, the firmware does not wait for theLINK UP request to start re-entry.Please note that firmware waits for theLINKUP request from the driver to start thenetwork entry after boot up even if this bit issetBit 1: Control MAC management messagelogging.Bit 1 set to 0: Enable MAC managementmessage logging.Bit 1 set to 1: Disable MAC managementmessage logging. |                                    |
| Bandwidth             | 5000000: 5 MHz<br>7000000: 7 MHz<br>8750000: 8.75 MHz                                                                                                    | Example:<br>Bandwidth = 10000000   |
| ShutDown Timer Value  | 10000000: 10 MHz<br>Shutdown value in terms of frames                                                                                                    |                                    |
|                       |                                                                                                    |                                    |
| EncrSupport           | 1: Enable Encryption                                                                                                    |                                    |

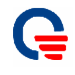

| NumOfSAId                      |                                                                                                    |                                                                                                    |
|--------------------------------|----------------------------------------------------------------------------------------------------|----------------------------------------------------------------------------------------------------|
| RadioParameter                 | <ul> <li>[3:0] = 2, always</li> <li>[7:4] is Band Select</li> <li>[15:8] is a board type that should be zero unless specified by Beceem otherwise.</li> <li>For example:</li> <li>0x22: For MS120 units supporting Board</li> <li>Type 2.3 to 2.4G</li> <li>0x32: For MS120 units supporting Board</li> <li>Type 2.5 to 2.7G</li> <li>0x42: For MS120 units supporting Board</li> <li>Type 3.4 to 3.6G</li> <li>For BCS200, Band Select is a don't care.</li> </ul> | Radio Parameter is obvious<br>when Center Frequency is<br>non-zero and is a don't care<br>in such a case |
| PhyParameter1<br>PhyParameter2 | This parameter decides the number of DL, UL<br>symbols<br>and TTG value.<br>0xFFFFFFFF: This is a special value. It<br>forces Use of<br>values as defined in firmware for a given<br>Bandwidth selection.<br>Other values can be configured as follows<br>PhyParameter1 e.g. 0xccccbbaa<br>cccc = [31:16] 80 * Value of TTG in us<br>bb = [15:08] Number of DL symbols<br>aa = [07:00] Number of UL symbols                                                         | Example:<br>for 26 DL, 21 UL, TTG =<br>105.71us, program as<br>0x21091a15                                |
| PhyParameter3                  |                                                                                                    |                                                                                                    |
| m_u32TestOptions               |                                                                                                    |                                                                                                    |
| MaxMACDataperDLFrame           |                                                                                                    |                                                                                                    |
| MaxMACDataperULFrame           |                                                                                                    |                                                                                                    |
| Corr2MacFlags                  | This parameter consists of a bit map for<br>enabling/disabling Corrigendum-2 updates.<br>This should<br>be 0 unless testing for Corrigendum-2.<br>Bit 0: ARQ<br>Bit 1: Encryption<br>Bit 2: HARQ<br>Bit 3: HO<br>Bit 4: Idle Mode<br>Bit 5: Sleep Mode<br>Bit 6: MBS<br>Bit 7: MIB<br>Bit 8: MIMO<br>Bit 9:<br>Bit 10: Network Entry<br>Bit 11:<br>Bit 12: RLC – NE<br>Bit 13: Security<br>Bit 14 Signaling/DSx<br>Bit 15: RLC-Other                                |                                                                                                    |

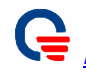

| Corr2PhyFlags | This parameter is currently not used. It is a |  |
|---------------|-----------------------------------------------|--|
|               | enabling/disabling Corrigendum-2 updates in   |  |
|               | PHY. This should be 0 unless testing for      |  |
|               | Corrigendum-2.                                |  |

### 6.3. Setup WCM network configuration to static IP address

- 1. Plugin WCM card to your Laptop.
- 2. Setup WCM with a static IP address as the below procedures.
- 3. Open Windows **Start** menu.
- 4. Open Control Panel.
- 5. Classic view: **Open Network Connections** Category view: Select **Network and Internet Connections**, and then **Network Connections**.
- 6. Double-click on your active LAN or Internet connection.
- 7. Click **Properties**.
- 8. In the **General** tab, highlight the **Internet Protocol (TCP/IP)** item, and click **Properties**.
- 9. In the General tab, click "Use the following **IP address**" and input as below:
  - IP address: The static IP address you want to assign to computer (192.168.0.200)
  - Subnet mask: 255.255.255.0
  - Default gateway: skip.
- 10. In "Use the following DNS server addresses", skip.
- 11. Click OK.
- 12. Click **OK** to close each window.

| eneral                                   | Authentication                                                                | Advance                                                               | d                                                |                                           |      |
|------------------------------------------|-------------------------------------------------------------------------------|-----------------------------------------------------------------------|--------------------------------------------------|-------------------------------------------|------|
| Connect                                  | using:                                                                        |                                                                       | <u> </u>                                         |                                           | _    |
| B Se                                     | quans sqn1                                                                    | 110 WiMA)                                                             | K Adapter                                        |                                           |      |
| This con                                 | nection uses t                                                                | he following                                                          | items:                                           | Configu                                   | ire  |
|                                          | Client for Min                                                                | and Nature                                                            | dra                                              |                                           |      |
|                                          | Client for Mich                                                               | Sharing for                                                           | Microsoft                                        | Networks                                  |      |
|                                          | Internet Proto                                                                | col (TCP/IP                                                           |                                                  | tothonto                                  |      |
|                                          | I REFIEL FIOLO                                                                |                                                                       |                                                  |                                           |      |
| _                                        | Internet Hoto                                                                 | cor (rer / ir                                                         |                                                  |                                           |      |
|                                          | internet i roto                                                               |                                                                       |                                                  |                                           |      |
| lŋ                                       | stall                                                                         | Unin                                                                  | tall                                             | Properti                                  | es   |
| Descri                                   | stall                                                                         | Unine                                                                 | tal                                              | Properti                                  | es   |
| Descri<br>Trans<br>wide a<br>acros       | stall<br>tion<br>nission Contro<br>rea network p<br>: diverse interc          | Unine<br>I Protocol/Ir<br>rotocol that<br>connected n                 | stall                                            | Properti<br>ocol. The defa                | ault |
| In<br>Descri<br>Trans<br>wide a<br>acros | stall<br>nission Contro<br>e a network p<br>diverse interc<br>icon in notific | Unin:<br>I Protocol/Ir<br>rotocol that<br>connected n<br>ation area w | stall<br>ntemet Proto<br>provides co<br>etworks. | Properti<br>occl. The defa<br>mmunication | ault |

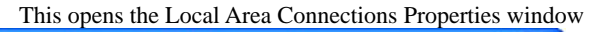

| his capability. Otherwise, you nee<br>he appropriate IP settings. | automatically if your network supports<br>ad to ask your network administrator for |  |  |
|-------------------------------------------------------------------|------------------------------------------------------------------------------------|--|--|
| Obtain an IP address automatically                                |                                                                                    |  |  |
| Ose the following IP address                                      |                                                                                    |  |  |
| <u>I</u> P address:                                               | 192 . 168 . 0 . 200                                                                |  |  |
| Subnet mask:                                                      | 255 . 255 . 255 . 0                                                                |  |  |
| Default gateway:                                                  |                                                                                    |  |  |
| Obtain DNS server address                                         | automatically                                                                      |  |  |
| • Use the following DNS serve                                     | er addresses:                                                                      |  |  |
| Preferred DNS server:                                             |                                                                                    |  |  |
| Alternate DNS server:                                             |                                                                                    |  |  |
|                                                                   |                                                                                    |  |  |

# FCC STATEMENT FOR PORTABLE DEVICE

#### Federal Communication Commission Interference Statement

This equipment has been tested and found to comply with the limits for a Class B digital device, pursuant to Part 15 of the FCC Rules. These limits are designed to provide reasonable protection against harmful interference in a residential installation. This equipment generates uses and can radiate radio frequency energy and, if not installed and used in accordance with the instructions, may cause harmful interference to radio communications. However, there is no guarantee that interference will not occur in a particular installation. If this equipment does cause harmful interference to radio or television reception, which can be determined by turning the equipment off and on, the user is encouraged to try to correct the interference by one of the following measures:

- Reorient or relocate the receiving antenna.
- Increase the separation between the equipment and receiver.
- Connect the equipment into an outlet on a circuit different from that to which the receiver is connected.
- Consult the dealer or an experienced radio/TV technician for help.

FCC Caution: Any changes or modifications not expressly approved by the party responsible for compliance could void the user's authority to operate this equipment.

This device complies with Part 15 of the FCC Rules. Operation is subject to the following two conditions:

(1) This device may not cause harmful interference, and

(2) This device must accept any interference received, including interference that may cause undesired operation.

#### **IMPORTANT NOTE:**

#### FCC Radiation Exposure Statement:

This equipment complies with FCC radiation exposure limits set forth for an uncontrolled environment. End users must follow the specific operating instructions for satisfying RF exposure compliance. To maintain compliance with FCC RF exposure compliance requirements, please follow operation instruction as documented in this manual.

This transmitter must not be co-located or operating in conjunction with any other antenna or transmitter.

### **CE STATEMENT FOR PORTABLE DEVICE**

This device complies with the essential requirements of the R&TTE Directive 1999/5/EC. The following test methods have been applied in order to prove presumption of conformity with the essential requirements of the R&TTE Directive 1999/5/EC

EN 60950-1:2001

Safety of Information Technology Equipment

EN 301 489-1 V1.6.1: (2005-09)

Electromagnetic compatibility and Radio Spectrum Matters (ERM); ElectroMagnetic Compatibility (EMC) standard for radio equipment and services; Part 1: Common technical Requirements

EN 301 489-4 V1.3.1: (2002-08)

Electromagnetic compatibility and radio spectrum matters (ERM); Electromagnetic compatibility (EMC) standard for radio equipment and services; Part 4: Specific conditions for fixed radio links and ancillary equipment and services

EN50392: (2004-01)

Generic standard to demonstrate the compliance of electronic and electrical apparatus with the basic restrictions related to human exposure to electromagnetic fields (0 Hz - 300 GHz)

ETSI EN 302 326-2 V1.2.2: (2007-06)

Fixed Radio Systems; Multipoint Equipment and Antennas; Part 2: Harmonized EN covering the essential requirements of article 3.2 of the R&TTE Directive for Digital Multipoint Radio Equipment

ETSI EN 302 326-3 V1.2.2: (2007-06)

Fixed Radio Systems; Multipoint Equipment and Antennas; Part 3: Harmonized EN covering the essential requirements of article 3.2 of the R&TTE Directive for Multipoint Radio Antennas

# €€0560

| ©Česky<br>[Czech]          | [Jméno výrobce] tímto prohlašuje, že tento [typ zařízení] je ve shodě se<br>základními požadavky a dalšími příslušnými ustanoveními směrnice 1999/5/ES.                                                                      |
|----------------------------|----------------------------------------------------------------------------------------------------|
| Dansk<br>[Danish]          | Undertegnede [fabrikantens navn] erklærer herved, at følgende udstyr<br>[udstyrets typebetegnelse] overholder de væsentlige krav og øvrige relevante<br>krav i direktiv 1999/5/EF.                                           |
| Deutsch<br>[German]        | Hiermit erklärt [Name des Herstellers], dass sich das Gerät [Gerätetyp] in<br>Übereinstimmung mit den grundlegenden Anforderungen und den übrigen<br>einschlägigen Bestimmungen der Richtlinie 1999/5/EG befindet.           |
| Eesti<br>[Estonian]        | Käesolevaga kinnitab [tootja nimi = name of manufacturer] seadme [seadme<br>tüüp = type of equipment] vastavust direktiivi 1999/5/EÜ põhinõuetele ja<br>nimetatud direktiivist tulenevatele teistele asjakohastele sätetele. |
| <b>en</b> English          | Hereby, [name of manufacturer], declares that this [type of equipment] is in compliance with the essential requirements and other relevant provisions of Directive 1999/5/EC.                                                |
| Español<br>[Spanish]       | Por medio de la presente [nombre del fabricante] declara que el [clase de equipo] cumple con los requisitos esenciales y cualesquiera otras disposiciones aplicables o exigibles de la Directiva 1999/5/CE.                  |
| ■Ελληνική<br>[Greek]       | ΜΕ ΤΗΝ ΠΑΡΟΥΣΑ [name of manufacturer] ΔΗΛΩΝΕΙ ΟΤΙ [type of equipment]<br>ΣΥΜΜΟΡΦΩΝΕΤΑΙ ΠΡΟΣ ΤΙΣ ΟΥΣΙΩΔΕΙΣ ΑΠΑΙΤΗΣΕΙΣ ΚΑΙ ΤΙΣ ΛΟΙΠΕΣ ΣΧΕΤΙΚΕΣ<br>ΔΙΑΤΑΞΕΙΣ ΤΗΣ ΟΔΗΓΙΑΣ 1999/5/ΕΚ.                                             |
| Français<br>[French]       | Par la présente [nom du fabricant] déclare que l'appareil [type d'appareil] est<br>conforme aux exigences essentielles et aux autres dispositions pertinentes de la<br>directive 1999/5/CE.                                  |
| Italiano<br>[Italian]      | Con la presente [nome del costruttore] dichiara che questo [tipo di<br>apparecchio] è conforme ai requisiti essenziali ed alle altre disposizioni pertinenti<br>stabilite dalla direttiva 1999/5/CE.                         |
| Latviski<br>[Latvian]      | Ar šo [name of manufacturer / izgatavotāja nosaukums] deklarē, ka [type of equipment / iekārtas tips] atbilst Direktīvas 1999/5/EK būtiskajām prasībām un citiem ar to saistītajiem noteikumiem.                             |
| Lietuvių<br>[Lithuanian]   | Šiuo [manufacturer name] deklaruoja, kad šis [equipment type] atitinka esminius<br>reikalavimus ir kitas 1999/5/EB Direktyvos nuostatas.                                                                                     |
| n<br>Nederlands<br>[Dutch] | Hierbij verklaart [naam van de fabrikant] dat het toestel [type van toestel] in<br>overeenstemming is met de essentiële eisen en de andere relevante<br>bepalingen van richtlijn 1999/5/EG.                                  |
| Malti<br>[Maltese]         | Hawnhekk, [isem tal-manifattur], jiddikjara li dan [il-mudel tal-prodott]<br>jikkonforma mal-ħtiġijiet essenzjali u ma provvedimenti oħrajn relevanti li hemm<br>fid-Dirrettiva 1999/5/EC.                                   |
| Magyar<br>[Hungarian]      | Alulírott, [gyártó neve] nyilatkozom, hogy a [ típus] megfelel a vonatkozó<br>alapvető követelményeknek és az 1999/5/EC irányelv egyéb előírásainak.                                                                         |
| Polski<br>[Polish]         | Niniejszym [nazwa producenta] oświadcza, że [nazwa wyrobu] jest zgodny z<br>zasadniczymi wymogami oraz pozostałymi stosownymi postanowieniami<br>Dyrektywy 1999/5/EC.                                                        |
| Português<br>[Portuguese]  | [Nome do fabricante] declara que este [tipo de equipamento] está conforme<br>com os requisitos essenciais e outras disposições da Directiva 1999/5/CE.                                                                       |

| Slovensko            | [Ime proizvajalca] izjavlja, da je ta [tip opreme] v skladu z bistvenimi zahtevami                                                                                                    |
|----------------------|----------------------------------------------------------------------------------------------------|
| [Slovenian]          | in ostalimi relevantnimi določili direktive 1999/5/ES.                                                                                                    |
| Slovensky            | [Meno výrobcu] týmto vyhlasuje, že [typ zariadenia] spĺňa základné požiadavky                                                                                                    |
| [Slovak]             | a všetky príslušné ustanovenia Smernice 1999/5/ES.                                                                                                    |
| 🗐 Suomi<br>[Finnish] | [Valmistaja = manufacturer] vakuuttaa täten että [type of equipment = laitteen<br>tyyppimerkintä] tyyppinen laite on direktiivin 1999/5/EY oleellisten vaatimusten ja<br>sitä koskevien direktiivin muiden ehtojen mukainen. |
| Svenska<br>[Swedish] | Härmed intygar [företag] att denna [utrustningstyp] står I överensstämmelse<br>med de väsentliga egenskapskrav och övriga relevanta bestämmelser som<br>framgår av direktiv 1999/5/EG.                                       |